# Inhoudsopgave

| Onderhoud → Autorisatie | 2 |
|-------------------------|---|
| Gebruikers              | 3 |
| Rollen                  | 4 |
| Taken → Autorisatie     | 7 |
| Wachtwoord wijzigen     | 8 |

\_\_\_\_\_

# Onderhoud → Autorisatie

| Onderhoud Taken Venster | <u>H</u> elp                   |
|-------------------------|--------------------------------|
| Algemeen                | + <u> </u>                     |
| Autorisatie             | <ul> <li>Gebruikers</li> </ul> |
| Contactregistratie      | <ul> <li>Rollen</li> </ul>     |
| Expeditie               | •                              |
| Financieel              | ►                              |
| Inkoop                  | ►                              |
| Personeel               | ►                              |
| Producten               | ►                              |
| Productie               | ►                              |
| Productspecificatie     | ►                              |
| Relaties                | ►                              |
| Rendement               | +                              |
| Verkoop                 | •                              |
| Winkel                  | •                              |

In dit gedeelte kunt u gebruikers en rollen definiëren. U heeft deze optie alleen als u bent ingelogd als de gebruiker SYSTEEM. U dient eerst één of meerdere rollen aan te maken, waarna u een gebruiker aan een rol koppelt.

# Gebruikers

| Gebruikers 1 |                                         |          |                                        |
|--------------|-----------------------------------------|----------|----------------------------------------|
| - Gebruikers |                                         |          | Details                                |
| Code*        | Naam                                    | <b>^</b> | Bedrijf 1                              |
| AB           | Arthur                                  |          | Bol SYSTEEM                            |
| AV           | Andre                                   | Ξ        | Nieuwweektweerd                        |
| BS           | Bjorn                                   |          |                                        |
| DE           | Dave                                    |          | Nieuw wachtwoord controle              |
| HS           | Herman                                  | t        | Persoonscode                           |
| JL           | Jeroen                                  | t        | Laatste wijziging 02-02-2010 16:55:27  |
| KASSA01      | kassa                                   | †        | Laatste verwerking 22-11-2007 11:24:00 |
|              | • · · · · · · · · · · · · · · · · · · · | + •      | Actief*                                |

In dit scherm kunt u meerdere gebruikers tegelijk aanmaken als u dit wilt. Allereerst voegt u in het linkergedeelte de gebruikers toe, waarna u per gebruiker de details invult. Door op voltooien te drukken worden de gebruikers aangemaakt en het scherm afgesloten.

## Code

De unieke code welke u toekent aan de gebruiker. Dit is de code die de gebruiker moet intikken tijdens het inloggen.

## Naam

De naam van de gebruiker.

## Bedrijf

Het bedrijf waar de gebruiker toebehoort. Dit zal over het algemeen bedrijf 1 zijn.

## Rol

De rol waaraan de gebruiker is gekoppeld. Middels de rol is bepaald voor welke menu opties de gebruiker is geautoriseerd.

### Nieuw wachtwoord

Het wachtwoord van de gebruiker. Dit wachtwoord dient tenminste vier posities groot te zijn.

### Nieuw wachtwoord controle

Ter controle dient u het wachtwoord nogmaals in te vullen.

### Laatste wijziging

Geeft aan wanneer de gebruiker voor het laatst is gewijzigd.

### Laatste verwerking

Geeft aan wanneer de gebruiker voor het laatst is verwerkt.

### Actief

Geeft aan of de gebruiker actief en dus wel of geen toegang heeft tot ORBAK2.

# Rollen

| 🔢 Rollen 1       |                          | × |
|------------------|--------------------------|---|
| Code*            | SYSTEEM                  |   |
| Omschrijving     | systeem                  |   |
| Laatste wijzigin | g 10-03-2010 10:03:42    |   |
| Laatste verwerk  | king 16-02-2010 15:13:13 |   |
| Autorisatie Ge   | bruikers Menu            |   |
|                  | Onderdeel <sup>×</sup>   |   |
| contactr         | egistratie               |   |
| expeditie        | - <u>-</u>               | - |
| financie         | el                       | - |
| inkoop           |                          | - |
| specifica        | atie                     | - |
| producti         | e                        |   |
| persone          | el                       |   |
| rendeme          | ent                      |   |
| verkoop          | 1                        | _ |
| voorraa          | 1                        | _ |
| winkel           |                          | _ |
| algemee          | n                        | _ |
| autorisa         | tie                      | _ |
| producte         | en                       | _ |
| persone          | el (salaris)             | _ |
| relaties         |                          | - |
| •                |                          |   |

Door middel van rollen kunt u een gebruikersprofiel samen stellen. Per rol kunt u aangeven welke menu's de gebruikers met deze rol mogen uitvoeren. Alle programma's van het betreffende menu zijn beschikbaar voor de gebruiker.

U kunt bijvoorbeeld een rol SYSTEEM aanmaken waarbij alle opties aan staan en een rol VERKOOP met alleen de menu's die van belang zijn voor uw verkoopmedewerkers.

## Code

De unieke code welke u toekent aan de rol.

## Omschrijving

De naam van de rol.

# <u>Autorisatie</u>

| Autorisatie | Gebruikers          | Menu |  |  |
|-------------|---------------------|------|--|--|
|             | Onderdeel*          |      |  |  |
| con         | tactregistratie     |      |  |  |
| expe        | editie              |      |  |  |
| finar       | ncieel              |      |  |  |
| inko        | юр                  |      |  |  |
| spec        | cificatie           |      |  |  |
| proc        | luctie              |      |  |  |
| pers        | personeel           |      |  |  |
| rend        | rendement           |      |  |  |
| verk        | юор                 |      |  |  |
| VOO         | rraad               |      |  |  |
| wink        | kel                 |      |  |  |
| alge        | algemeen            |      |  |  |
| auto        | autorisatie         |      |  |  |
| proc        | producten           |      |  |  |
| pers        | personeel (salaris) |      |  |  |
| relat       | relaties            |      |  |  |

Op de tab Autorisatie kunt u zien welke onderdelen aan deze rol zijn gekoppeld.

# <u>Gebruikers</u>

| Autorisatie | Gebruikers | Menu     |         |              |         |
|-------------|------------|----------|---------|--------------|---------|
|             | Code*      | Naam     | Bedrijf | Persoonscode | Actief* |
| AB          |            | Arthur   | 1       |              | ~       |
| AV          |            | Andre    | 1       |              | ~       |
| BS          |            | Bjorn    | 1       |              | ~       |
| DE          |            | Dave     | 1       |              | ~       |
| HS          |            | Herman   | 1       |              | ~       |
| JL          |            | Jeroen   | 1       |              | ~       |
| KAS         | SA1        | kassa    | 1       |              | ~       |
| KAS         | SA99       | kassa99  | 1       |              | ~       |
| OR          | вак        | Orbak    | 1       |              | ~       |
| PK          |            | Peter    | 1       | 100          | ~       |
| PR          |            | Peter    | 1       |              | ~       |
| WK          | BEST1      | wkbest1  | 1       |              | ~       |
| WK          | BEST2      | wkbest2  | 1       |              | ~       |
| WK          | BEST9      | WkbestlF | 1       |              | ~       |
|             |            |          |         |              |         |
|             |            |          |         |              |         |

Op de tab Gebruikers kunt u zien welke gebruikers aan deze rol zijn gekoppeld en of deze actief zijn.

## <u>Menu</u>

| vlenu o | objecten — |                                |                    |        | ]           | Voorbeeld              |   |
|---------|------------|--------------------------------|--------------------|--------|-------------|------------------------|---|
|         | Autorisati | Menu                           | Omschrijving*      | Tonen* | Favoriete 🔺 | Favorieten             |   |
|         |            | Onderhoud                      | Algemeen           | ~      |             | Contacten              |   |
|         |            | Onderhoud   Algemeen           | Bedrijven          | ~      |             |                        |   |
|         | •          | Onderhoud   Algemeen           | Voetregels         | ~      |             |                        |   |
|         | <b>_</b>   | Onderhoud   Algemeen           | Afdelingen         | ~      |             | Algemeen               |   |
|         | •          | Onderhoud   Algemeen           | Locaties           | ~      |             | 🖶 - Contactregistratie | = |
|         | •          | Onderhoud   Algemeen           | Personen           | ~      |             |                        |   |
|         | •          | Onderhoud   Algemeen           | Dagen              | ~      |             |                        |   |
|         | •          | Onderhoud   Algemeen           | Periode indeling   | ~      |             |                        |   |
|         | •          | Onderhoud   Algemeen           | Kenmerken          | ~      |             | Helaties               |   |
|         | <b></b>    | Onderhoud   Algemeen           | Printers           | ~      |             |                        |   |
|         | •          | Onderhoud   Algemeen           | Rapporten          | ~      |             |                        |   |
|         | <b></b>    | Onderhoud   Algemeen           | Afdrukschema's     | ~      |             | Froductie              |   |
|         | •          | Onderhoud                      | Contactregistratie | ~      |             |                        |   |
|         |            | Onderhaud I Contrationistratia | Contratacation     |        | •           |                        |   |
|         |            |                                |                    |        |             | 📄 Taken                |   |
| alles   | s tonen    |                                |                    |        |             | 🖶 Contactregistratie   | - |

## Per menu-onderdeel geeft u aan of dit getoond wordt en of dit tot de favorieten behoort.

Nadat u een nieuwe rol heeft aangemaakt en opgeslagen worden automatisch alle menu opties toegevoegd aan de rol.

## Autorisatie

Geeft aan of de optie wel of niet is toegestaan.

### Menu

De naam van het menu.

## Omschrijving

De naam van het submenu.

# Taken → Autorisatie

| Take | en <u>V</u> enster <u>H</u> elp |      | -                   |
|------|---------------------------------|------|---------------------|
|      | Algemeen                        |      |                     |
|      | Autorisatie                     | ►    | Wachtwoord wijzigen |
|      | Contactregistratie              | . ►` |                     |
|      | Expeditie                       | ►    |                     |
|      | Financieel                      | ►    |                     |
|      | Inkoop                          | ►    |                     |
|      | Personeel                       | ►    |                     |
|      | Producten                       | ►    |                     |
|      | Productie                       | ►    |                     |
|      | Productspecificatie             | ►    |                     |
|      | Relaties                        | ►    |                     |
|      | Rendement                       | ►    |                     |
|      | Verkoop                         | ►    |                     |
|      | Voorraad                        | •    |                     |
|      | Winkel                          | •    |                     |

# Wachtwoord wijzigen

| 🗔 Wachtwoord wijzigen                                                                                                 | <b>X</b>                                                                                                    |
|----------------------------------------------------------------------------------------------------|----------------------------------------------------------------------------------------------------|
| Het wachtwoord mag niet g<br>dient minimaal vier karakter<br>Spaties aan het begin en ei<br>toegestaan en worden auto | gelijk zijn aan de gebruikerscode en<br>s te bevatten.<br>inde van het wachtwoord zijn niet<br>matisch verwijderd. |
| Gebruiker<br>Naam<br>Huidig wachtwoord                                                                                | SYSTEEM<br>systeembeheer                                                                                           |
| Nieuw wachtwoord                                                                                                    | ble                                                                                                    |
|                                                                                                    | OK Annuleren                                                                                                    |

Via deze optie kunt u de gebruikers toestaan om hun eigen wachtwoord te wijzigen.

### Huidig wachtwoord

Het huidige wachtwoord van de gebruiker.

### Nieuw wachtwoord

Het wachtwoord van de gebruiker. Dit wachtwoord dient tenminste vier posities groot te zijn.

#### Nieuw wachtwoord controle

Ter controle dient u het wachtwoord nogmaals in te vullen.